## Permitir la ejecución de Java desde APSC en Mozilla Firefox

Mozilla ha introducido una nueva característica de seguridad en **Firefox v.17 y superiores** que impide **por defecto** que se ejecuten '*plugins*'/complementos vulnerables y/u obsoletos.

Esta nueva funcionalidad va a suponer que el Java no se ejecute en aquellas páginas que lo requieran cuando Firefox considere que la versión instalada es vulnerable y/u obsoleta.

Dentro de esas páginas web se encuentra el Área Personal de Servicios de Certificación, **APSC**, (<u>https://apsc.accv.es/apsc</u>) de la ACCV. Aquellos usuarios que deseen utilizar esta página desde Firefox deberán verificar previamente que disponen de Java instalado en el equipo y activado en el citado navegador mediante las siguientes acciones:

## **PROBAR JAVA**

Accediendo al siguiente enlace es posible determinar si Java está instalado y activado: http://www.java.com/es/download/help/testvm.jsp

Si no se dispone de la última versión de Java instalada, está pagina lo indicará y sugerirá su instalación. No obstante, si no se desea hacer dicha actualización, es posible verificar Java desde el enlace *"Pruebe la versión de Java instalada actualmente"*.

## **ACTIVAR JAVA**

Si Java está instalado y no está funcionando, hay que asegurarse de que el '*plugin*' de Java está activado en la pestaña del *Administrador de complementos* del navegador:

- 1. En la parte superior de la ventana de Firefox, hacer clic en:
  - Windows XP, Mac OS X y Ubuntu: el menú superior Herramientas
  - Windows Vista, 7 ó 8: el botón Firefox

y hacer clic en Complementos. La pestaña del Administrador de complementos se abrirá.

2. En la pestaña del Administrador de complementos, seleccionar el panel Plugins, buscar el de Java y, si está desactivado, habilitarlo pulsando sobre el botón Activar (si dice Desactivar, es que Java ya está activado).

Si llegado este punto se detectara que Java no está instalado en el equipo, deberá realizarse esta acción y repetir los pasos de esta guía desde el inicio.

## **PERMITIR JAVA EN APSC**

**Si la nueva funcionalidad de Firefox está activa** e impidiendo la ejecución de Java mientras se navega a través de APSC, aparecerá el icono de una **pieza azul o roja** de juego de construcción a la izquierda de la dirección de la página.

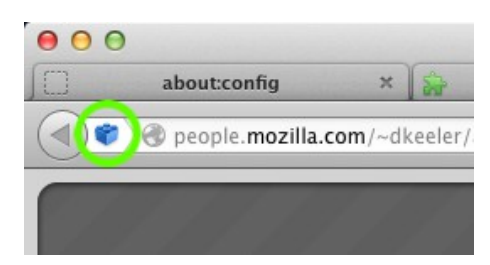

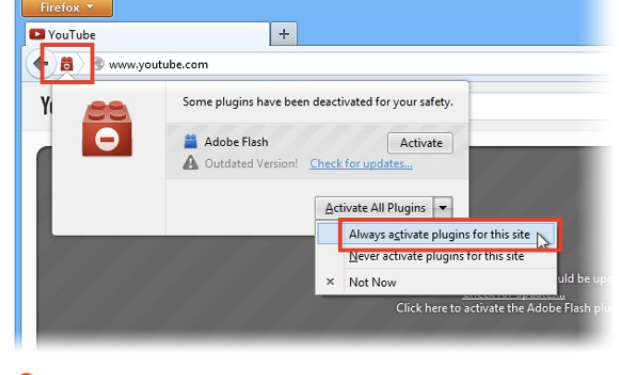

Agencia de Tecnología y Certificación Electrónica Para permitir la ejecución de Java se debe:

- Hacer clic sobre el icono de la pieza azul o roja para desplegar el menú emergente con las opciones.
- Acudir al desplegable inferior y seleccionar Activar siempre los plugins en esta página

Más información: 902 482 481 www.accv.es